## Восстановление пароля

Перейдите по ссылке <u>https://esia.gosuslugi.ru/idp/rlogin?cc=bp</u>

| 1.    | На      | странице | восстановления                                        | пароля                                | нажмите | на | кнопку |
|-------|---------|----------|-------------------------------------------------------|---------------------------------------|---------|----|--------|
| «Я не | знаю па | ароль».  |                                                       |                                       |         |    |        |
|       |         |          | ГОСУСЛУГИ Единая<br>идентии                           | система<br>фикации и аутентификации   |         |    |        |
|       |         |          | Вход<br>для портала Го                                | <b>J</b><br>cycnyr                    |         |    |        |
|       |         |          | Телефон или почта                                     | снилс                                 |         |    |        |
|       |         |          | Мобильный телефон и                                   | ли почта                              |         |    |        |
|       |         |          | Пароль                                                |                                       |         |    |        |
|       |         |          | Цужой компьютер                                       |                                       |         |    |        |
|       |         |          | Войти<br>Я не знаю па                                 | роль                                  |         |    |        |
|       |         |          | Зарегистрируйтесь для полног<br>Вход с помощью электр | о доступа к сервисам<br>юнной подписи |         |    |        |

## 2. На странице восстановления пароля необходимо выбрать один из способов активации учетной записи:

- через номер мобильного телефона или адрес электронной почты, если они были указаны и подтверждены в учетной записи;

- через один из документов на выбор: СНИЛС, паспорт гражданина РФ и ИНН, если эти документы указаны и подтверждены в учетной записи.

Далее нажмите кнопку «Продолжить».

| <b>ГОСУСЛУГИ</b> Единая система<br>идентификации и аутентификации            |
|------------------------------------------------------------------------------|
| Восстановление<br>пароля                                                     |
| Мобильный телефон или почта                                                  |
| Продолжить                                                                   |
| Или укажите один из документов:<br>Паспорт гражданина РФ<br>ИНН              |
| СНИЛС                                                                        |
| Вернуться к авторизации<br>Если не удалось восстановить доступ, обратитесь в |
| Центр обслуживания                                                           |

3. Подтвердите, что Вы не робот. Это нужно, чтобы защитить портал от спама.

Затем, в зависимости от статуса Вашей учетной записи, система попросит ввести реквизиты документов: номер паспорта, СНИЛС или Вам поступит сообщение на выбранный вами способ доставки: по СМС - одноразовый пароль (код); на адрес электронной почты – ссылка для подтверждения активации учетной записи.

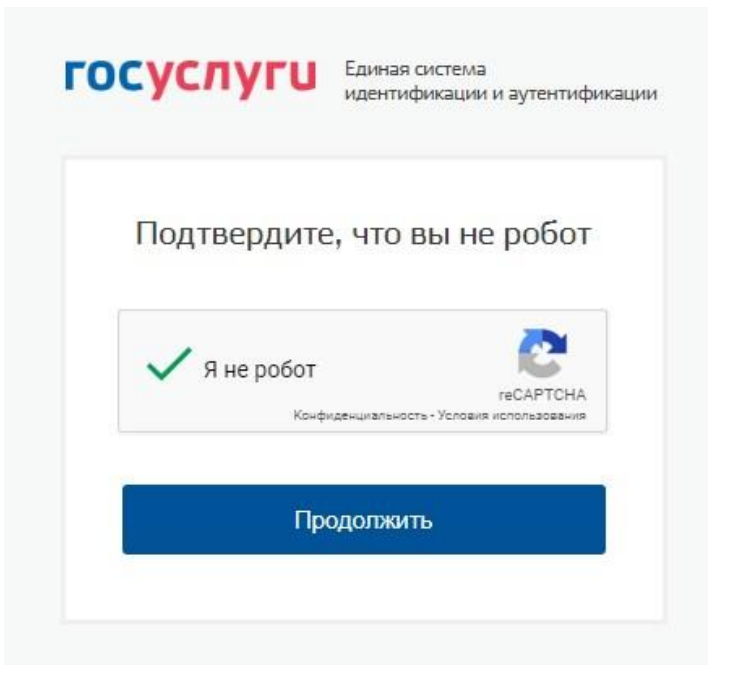

**4.** Чтобы восстановить пароль, перейдите по ссылке из сообщения, направленного по электронной почте или введите код из СМС.

| Подтверждение                                       |
|-----------------------------------------------------|
| смены пароля                                        |
| Код подтверждения отправлен в СМС на +7(921)*****69 |
| Код                                                 |
| Введите код в течение 298 секунд                    |
| Продолжить                                          |

5. После отправки кода или после активации по ссылке, полученной по электронной почте, отобразится страница создания нового пароля.

| Создание                             |
|--------------------------------------|
| нового пароля                        |
| Придумайте пароль или спросите у нас |
| Новый пароль                         |
| Продолжить                           |

6. Необходимо ввести новый пароль и нажать кнопку «Продолжить». Отобразится поле для повторного ввода нового пароля.

| Создание              |                  |  |  |  |
|-----------------------|------------------|--|--|--|
| нового г              | ароля            |  |  |  |
| Придумайте пароль илі | и спросите у нас |  |  |  |
| Новый пароль          | Показать         |  |  |  |
|                       |                  |  |  |  |
| Новый пароль еще р    | 23               |  |  |  |
| Coversi               |                  |  |  |  |
| Сохран                | ИТЬ              |  |  |  |

**7.** Введите новый пароль еще раз и нажмите кнопку «Сохранить». Пароль от учетной записи будет успешно изменен.